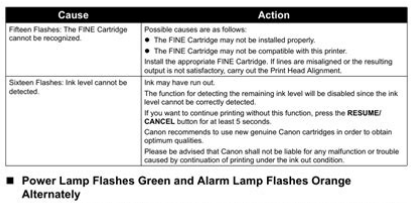

Disconnect the printer cable from the printer, turn the printer off, and then unplug the printer from the power supply. Plug the printer back in and turn the printer back on after leaving it for one minute or more. If the problem is not resolved, contact your Canon Service representative. File Name: canon pixma ip2600 service manual.pdf Size: 1892 KB Type: PDF, ePub, eBook Category: Book Uploaded: 26 May 2019, 16:46 PM Rating: 4.6/5 from 660 votes.

#### **Status: AVAILABLE**

Last checked: 15 Minutes ago!

In order to read or download canon pixma ip2600 service manual ebook, you need to create a FREE account.

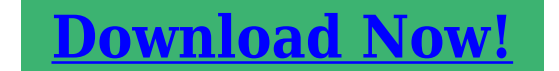

54 Troubleshooting

eBook includes PDF, ePub and Kindle version

□ Register a free 1 month Trial Account.

**Download as many books as you like (Personal use)** 

**Cancel the membership at any time if not satisfied.** 

**Join Over 80000 Happy Readers** 

### **Book Descriptions:**

We have made it easy for you to find a PDF Ebooks without any digging. And by having access to our ebooks online or by storing it on your computer, you have convenient answers with canon pixma ip2600 service manual . To get started finding canon pixma ip2600 service manual , you are right to find our website which has a comprehensive collection of manuals listed.

Our library is the biggest of these that have literally hundreds of thousands of different products represented.

×

## **Book Descriptions:**

# canon pixma ip2600 service manual

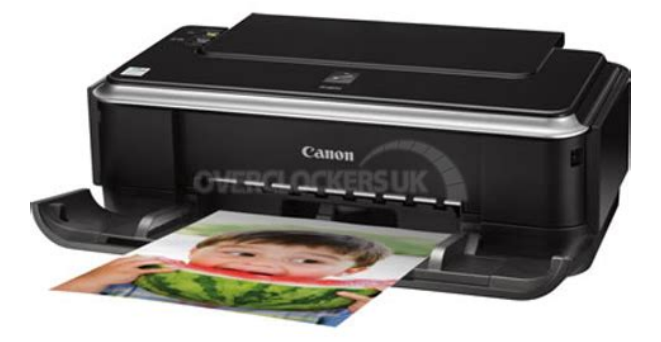

This page requires Javascript. Modify your browsers settings to allow Javascript to execute. See your browsers documentation for specific instructions. To install your download click on the name of the downloaded file.Access your account, or create a new account, click here to get started. The driver may be included in your OS or you may not need a driver. Recommended Drivers File Name Date File Size Optional Drivers File Name Date File Size Recommended Software File Name Date File Size Optional Software File Name Date File Size Recommended Manuals File Name Date File Size Optional Manuals File Name Date File Size Scroll down to easily select items to add to your shopping cart for a faster, easier checkout. Visit the Canon Online Store Perfect for creating any type of Greeting Card with an extensive variety of downloadable templates from the Canon Inc.Glossy finish for impressive photos. Genuine Canon Paper for guality images.An economical choice for great prints. An economical choice for great prints. Optimize output resolution to create nearphotographic images. This paper is great when you want highquality color output to produce winning reports and eyecatching graphics. Use with genuine Canon Photo Inks for true photoguality output. Package includes 100 sheets. Great for portrait and wedding and fine art photography prints. Package includes 50 sheets. Simply print your photos on the included 2 sided paper, slide the pages easily into the album, and share your memories!Simply print your photos on the included 2 sided paper, slide the pages easily into the album, and share your memories! This paper yields a glossy finish and exceptionally right color, giving your images the look and feel of a traditional photograph. Package includes 50 sheets. This paper yields a glossy finish and exceptionally right color, giving your images the look and feel of a traditional photograph. Package includes 20 sheets.http://gorsilawfirm.com/userfiles/dsr-800-manual.xml

• canon pixma ip2600 service manual, canon pixma ip2600 service manual, canon pixma ip2600 service manual download, canon pixma ip2600 service manual pdf, canon pixma ip2600 service manual free, canon pixma ip2600 service manual software.

FIGURE A ASSEMBLY LOCATION DIAGRAM (3%)

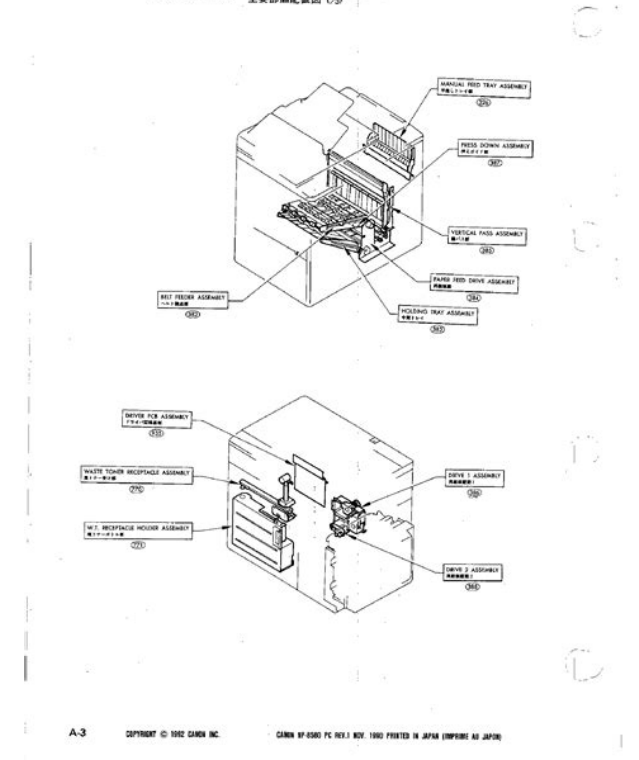

This paper yields a glossy finish and exceptionally right color, giving your images the look and feel of a traditional photograph. Package includes 20 sheets.Learn about the technology behind the paper.Learn about the technology behind the paper.Learn about the technology behind the paper.Learn about the technology behind the paper.Learn about the technology behind the paper. Learn about the technology behind the paper.Package includes 20 sheets.Package includes 15 sheets.Photo Paper Plus SemiGloss produces vibrant images with low glare and a soft glossy finish for photo lab quality prints right at home.Photo Paper Plus SemiGloss produces vibrant images with low glare and a soft glossy finish for photo lab quality prints right at home.Photo Paper Plus SemiGloss produces vibrant images with low glare and a soft glossy finish for photo lab guality prints right at home. Service Manual Service Manual All trademarks and copyrights in the published materials belong to their respective owners. Login to post Thanks, if this solution helps please rateWhat can I do According to the usa.canon.com website, there is a WIN 7 driver available for the Pixma iP2600. So if we are speaking of the same printer, then the answer is yes, Canon does support Win 7 for this printer. DonHow do I scan with this printer, which is connected on a local network Answer questions, earn points and help others. For further information about extending your Canon service and support, call 18003852155, or visit our Web site at www.canonesp.com. CarePAK must be purchased during your product's warranty period.Photo Printer Quick Start Guide.Permission. Disclaimer Canon U.S.A., Inc. Has reviewed this manual thoroughly in order that it will be an easytouse guide to your Canon PIXMA iP2600 series Photo Printer. All statements, technical information and recommendations in this manual and in any guides or related documents are believed reliable, but. Table of Contents Introduction.2 Safety

Precautions.<u>http://energyprobg.com/userfiles/dsr--5016p-manual.xml</u>

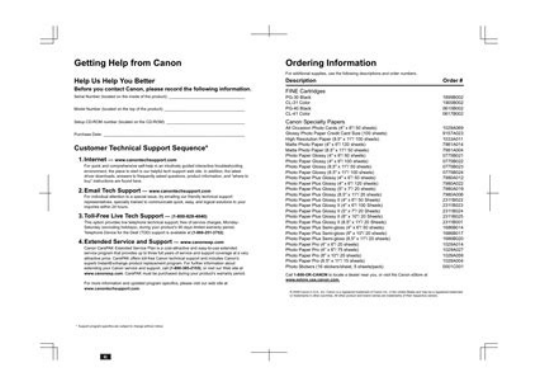

3 Before Using the Printer.6 Included Items.6 Turning the Printer On and Off.6 Loading Printing Paper.8 Printing from Your Computer.16 Printing with Windows.16 Printing with Macintosh.17 Routine Maintenance.18 When Printing Becomes Faint or Colors Are In correct.18.Introduction This Quick Start Guide uses the following symbols to indicate important information. Always observe the instructions indicated by these symbols. Warning Instructions that, if ignored, could result in death or serious personal injury caused by incorrect operation of the equipment. These must be observed for safe operation. Caution Instructions that, if ignored, could result in personal injury or material damage caused by incorrect operation of the equipment.Do not attempt to use the printer in any way not described in this manual. Warning You may cause an electric shock, fire, or damage the printer if you ignore any of these safety precautions. Choosing a location Do not place the printer close to flammable solvents such as alcohol or thinners. If any foreign object metal or liquid fall into the printer, unplug the power plug and call for service. Do not transport or store the printer on a slant, vertically or upsidedown, as the ink may leak and damage the printer.FINE Cartridges Ink Keep FINE Cartridges Ink Cartridges out of the reach of children. Cartridges In case ink is accidentally licked or swallowed, rinse out mouth or give one or two glasses of water to drink. If irritation or discomfort occurs, obtain medical advice immediately. In case ink gets in contact with eyes, rinse with water immediately.Quick Start Guide Canon Black and Color FINE Cartridges Power cord Additional documents. A USB cable is necessary to connect the printer with your computer. Turning the Printer On and Off Turn on the printer before printing. Turning on the Printer Note If preparatory operations below are not complete, follow your setup sheet to complete them.

Turning off the Printer To turn off the printer, press the Power button. When the Power lamp stops flashing, the printer is turned off. This takes a few seconds or as long as around 15 seconds. Important When turning off the printer Follow the procedure below to turn off the printer.Loading Printing Paper This section describes how to load printing paper in the Rear Tray. Using Specialty Media Canon recommends that you use Canon genuine media to ensure optimal print guality. Photo Quality Media Glossy Photo Paper Photo Paper Plus Semigloss. TShirt Transfers TR301.1 Paper with a Model Number is Canon specialty media. Refer to the instruction manual supplied with the paper for detailed information on the printable side and notes on handling paper. When printing on both sides, we recommend Canon's Super White Paper DoubleSided. For details on printer driver settings, see "Printing with Windows" on page 16 or "Printing with Macintosh" on page 17. The above illustrations show a side view of the leading edge of the envelope. Important The envelopes may jam in the printer if they are not flat or the edges are not aligned. Important Be sure to set the printer driver setting properly. If you do not, the address will be printed in the wrong direction. Note For details on printer driver settings, see "Printing with Windows" on page 16 or "Printing with Macintosh". Select the size and type of the loaded paper in Page Size or Paper Size and Media Type in the printer driver. For details on printer driver settings, see "Printing with Windows" on page 16 or "Printing with Macintosh" on page 17. Click Print or OK. Note If straight lines are misaligned or print quality is not satisfactory after installing the printer driver, you may need to align the Print

Head. See "Aligning the Print Head" on page 27. Printing from Your Computer. Click Print.

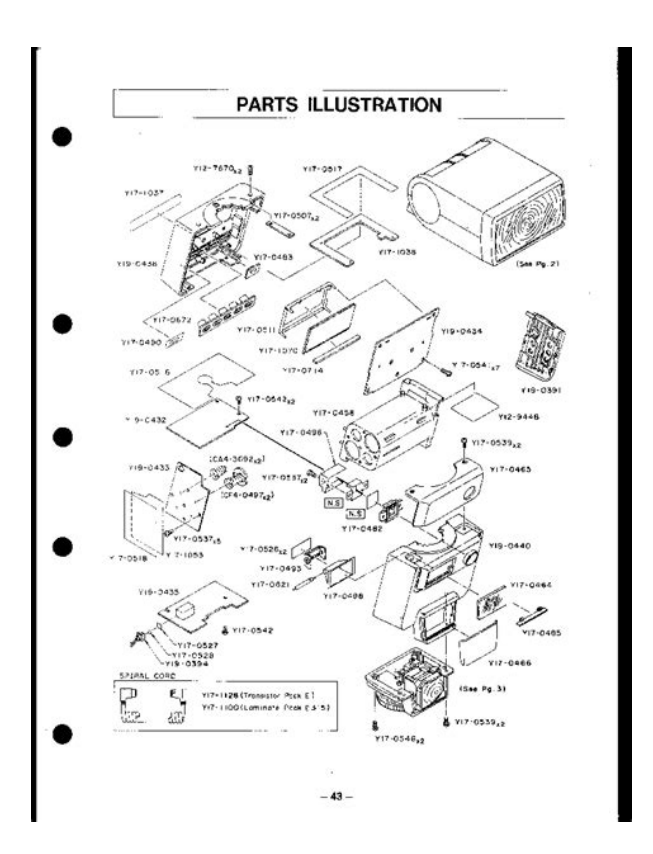

http://superbia.lgbt/flotaganis/1649215323

Note If straight lines are misaligned or print quality is not satisfactory after installing the printer driver, you may need to align the Print Head. See "Aligning the Print Head" on page 27. Printing from Your Computer.Make sure that the orange protective tape is removed from the bottom of a FINE Cartridge. If the Alarm lamp flashes orange, see "Alarm Lamp Flashes Orange" on page 53. Increase the Print Quality setting in the printer driver settings. See "Print Results Not Satisfactory" on page 46. Print the nozzle check pattern to determine whether the ink ejects properly from the print head nozzles. Make sure that the printer is on and then load a sheet of A4 or Lettersized plain paper in the Rear Tray. Open the Paper Output Tray, and then extend the Output Tray Extension.Make sure that the printer is on and then load a sheet of A4 or Lettersized plain paper in the Rear Tray. Open the Paper Output Tray, and then extend the Output Tray Extension. Set the Paper Thickness Lever to the left. For details on the Paper Thickness Lever, refer to "Inside".Examining the Nozzle Check Pattern Examine the nozzle check pattern, and perform cleaning if necessary. Note The nozzle check pattern will not be printed correctly if there is not enough ink. Replace the FINE Cartridge if the remaining amount of ink is insufficient. See "Replacing a FINE Cartridge". If you click Cleaning on the Pattern Check dialog box that is displayed after printing the nozzle check pattern, go to step 43. Make sure that the printer is on. Open the Paper Output Tray and extend the Output Tray Extension.Start Print Head Cleaning. 1 Click the Maintenance tab. 2 Click Cleaning. Print Head Cleaning starts when the Power lamp starts flashing green. Do not perform any other operations until Print Head Cleaning finishes. This takes about 60 seconds. 3 Load a sheet of A4 or Lettersized plain paper in the Rear Tray. 4 Confirm the displayed message and click Print Check Pattern.

https://grovehilloutfitters.com/images/butterball-professional-series-electric-turkey-fryer-manual.pdf

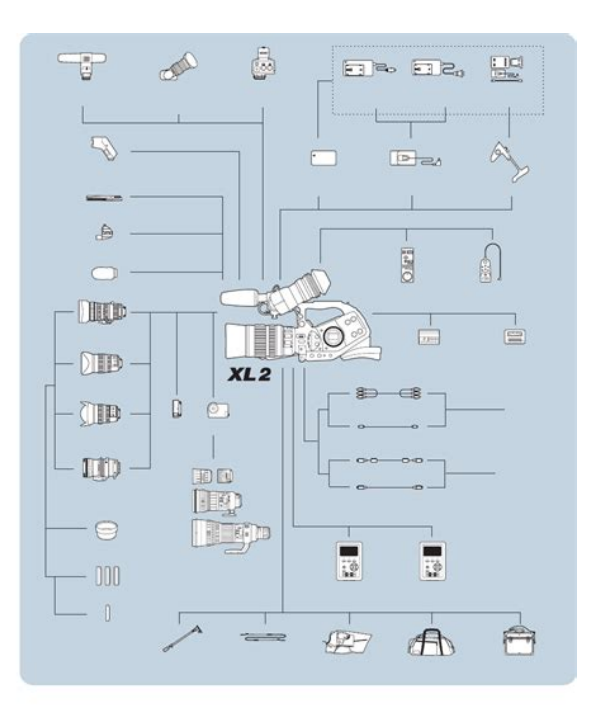

Set the Paper Thickness Lever to the left. For details on the Paper Thickness Lever, refer to "Inside" in "Main Components" of the User's Guide onscreen manual. Open the Canon IJ Printer Utility dialog box. Start Print Head Cleaning. 1 Make sure that Cleaning is selected in the popup menu.Print Head Deep Cleaning consumes more ink than standard Print Head Cleaning, so perform this procedure only when necessary. Make sure that the printer is on. Open the Paper Output Tray and extend the Output Tray Extension.Set the Paper Thickness Lever to the left. For details on the Paper Thickness Lever, refer to "Inside" in "Main Components" of the User's Guide onscreen manual. Open the Canon IJ Printer Utility dialog box. Start Print Head Deep Cleaning. If ruled lines are printed misaligned or print results are otherwise unsatisfactory, adjust the print head position. Make sure that the printer is on and then load a sheet of A4 or Lettersized plain paper in the Rear Tray. Open the Paper Output Tray and extend the Output Tray Extension.Look at the printout and adjust the print head position. 1 Check the printed patterns and select the number of the pattern in column A that has the least noticeable streaks. Note If it is difficult to pick the best pattern, pick the setting that produces the least noticeable white streaks.Make sure that the printer is on and load a sheet of A4 or Lettersized plain paper in the Rear Tray. Open the Paper Output Tray and extend the Output Tray Extension. Set the Paper Thickness Lever to the left. For details on the Paper Thickness Lever, refer to "Inside".Look at the printout and adjust the print head position. 1 Check the printed patterns and select the number of the pattern in column A that has the least noticeable streaks. Note If it is difficult to pick the best pattern, pick the setting that produces the least noticeable white streaks.

http://fugentechnik-koepple.com/images/butterball-turkey-deep-fryer-manual.pdf

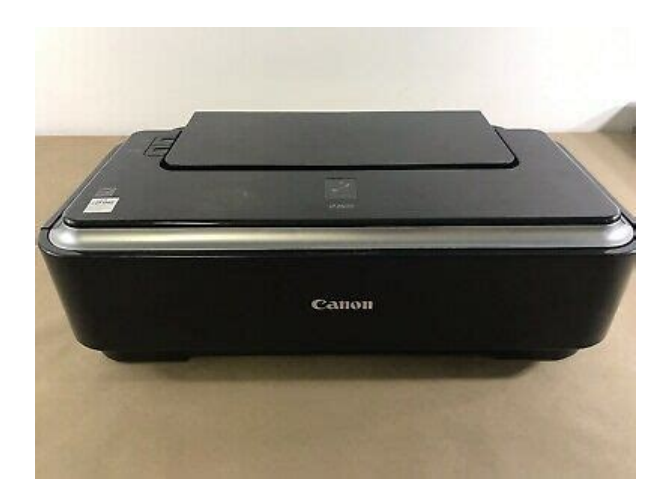

Getting the Ink Status Information Note The ink level detector is mounted on the printer to detect the remaining ink level. The printer considers as ink is full when a new FINE Cartridge is installed, and then starts to detect a remaining ink level. To confirm the ink level information, click the Ink Details menu. Note You can also display the printer status monitor by clicking the Canon XXX where "XXX" is your printer's name which appears on the taskbar during printing. 1 Open the Canon IJ Printer Utility.If a FINE Cartridge runs out of ink, you can print with either Color or Black FINE Cartridge, in whichever ink remains, only for a while. However the print quality may be reduced compared to when printing with both cartridges. Canon recommends to use new FINE cartridges in order to obtain optimum qualities. Open the Paper Output Tray. Make sure that the printer is turned on, and then open the Top Cover. The FINE Cartridge Holder moves to the left. Caution Do not hold the FINE Cartridge Holder to stop or move it. Discard it according to the local laws and regulations regarding disposal of consumables. Do not touch the electrical contacts or Print Head Nozzles on a FINE Cartridge. The printer may not print out properly if you touch it. Paper tissue powders or fine threads may remain inside the printer and cause problems such as Print Head blockage and poor printing results. Make sure to use a soft cloth. A located on the right side inside the Rear Tray with a moistened cotton swab or the like. Rotate the roller A manually as you clean it. Do not touch the roller with your fingers; rotate it with the cotton swab. If this does not solve the problem, contact your Canon Service representative. A located on the right side inside the Rear Tray with a moistened cotton swab or the like. Rotate the roller A manually as you clean it. Do not touch the roller with your fingers; rotate it with the cotton swab.

If this does not solve the problem, contact your Canon Service representative. When performing Bottom Plate Cleaning again, make sure to use a new piece of paper. Make sure that the printer is on and then remove any paper from the Rear Tray. Open the Paper Output Tray and extend the Output Tray Extension.Do not perform any other operation while the bottom plate is being cleaned. If the problem is not resolved after performing cleaning twice, the protrusions inside the printer may be stained. Clean them according to instructions. See "Cleaning the Protrusions Inside the Printer".Cleaning the Protrusions Inside the Printer If protrusions inside the printer are stained, wipe off any ink from the protrusions using a cotton swab or the like. Caution Be sure to turn off the power and disconnect the power plug before cleaning the printer. If an Error Occurs When the Printer Is Connected to a Computer When an error occurs in printing such as the printer is out of paper or paper is jammed, a troubleshooting message is displayed automatically. Take the appropriate action described in the message.Canon Service representative. Follow the procedure described in your setup sheet for proper installation. If the drivers were not installed correctly, uninstall the printer driver, restart your computer, and then reinstall the drivers. Refer to the PC Printing Guide on screen manual. The Printer Is Not Recognized Properly Cause USB hub is used. Action Connect the printer directly to the computer's USB port without going through the hub. The computer does not recognize the printer properly. Reinstall the USB driver using the latest version of the driver. Select a print quality option suitable to the paper and image for printing. If you notice

blurs or uneven colors, increase the print quality setting and try printing again. Confirm the paper and print quality settings by using the printer driver. FINE Cartridge is not installed properly. Print Head nozzles are clogged.

## http://plenar.hr/wp-content/plugins/formcraft/file-upload/server/content/files/162725a9d6eecb---breit ling-17-jewels-manual-mens-watch.pdf

Print Head is misaligned. White Streaks Cause Print Head nozzles are clogged. Reset the Paper Thickness Lever to the left when you finish printing. If the lever is not set back to the left, the inside of the printer is more likely to get dirty due to the wider clearance between the print head and the loaded paper. It may also reduce print guality. Cause Paper is curled. Colors Are Uneven or Streaked Cause Print Head nozzles are clogged. Print Head is misaligned. Action For Plain Paper Turn the paper over and reload it to print on the other side. Leaving the paper loaded in the Rear Tray for a long time may cause the paper to curl. Action Make sure that the power plug is securely plugged into the Power Cord Connector of the printer. Plug the power plug all the way in, since it may be difficult to plug. Restarting your computer may solve the problem. When printing on envelopes, see "Loading Envelopes" on page 13, and prepare the envelopes before printing. Once you have prepared the envelopes, load them in the printer in portrait orientation. If the envelopes are placed in landscape orientation, they will not feed properly.Paper Jams Important If you need to turn off the printer to remove jammed paper during printing, refer to "Printing from Your Computer" in the Users Guide onscreen manual to cancel print jobs before turning off the printer. Cause Paper jammed in the Paper Output Slot or the Rear Tray. You will need to replace a particular part of the printer. Important Canon recommends that you call for service as soon as this error occurs. Once the ink absorber becomes completely full, printing cannot be performed until the ink absorber is replaced. Alternately Disconnect the printer cable from the printer, turn the printer off, and then unplug the printer from the power supply. Plug the printer back in and turn the printer back on after leaving it for one minute or more.3Rightclick the Canon XXX icon, then select Properties.

4Click the Ports tab to confirm the port settings. Make sure that a port named USBnnn where "n" is a number with Canon XXX appearing in the Printer column is selected for Print to the following ports. While the Power lamp is flashing green, the printer is initializing. Wait until the Power lamp stops flashing and remains lit green. If the Alarm lamp is flashing orange, an error may have occurred in the printer. For details on how to resolve the error, see "Alarm Lamp Flashes Orange" on page 53.Printed Documentation Setup Sheet Be sure to read this sheet first. This sheet includes instructions for setting up your printer and getting it ready for use. Quick Start Guide This guide Read this guide when starting to use the printer. You can view the onscreen manuals in the following way To view the onscreen manual, doubleclick the XXX Onscreen Manual shortcut icon on the desktop, or click Start All Programs or Programs Canon XXX Manual XXX Onscreen Manual where "XXX" is your printer's name. This menu screen helps you to easily launch bundled applications or onscreen manuals. Also, you can easily access useful web sites to get tips on how to use your printer. Experience how easy it is to launch menu items by using the menu screen that appears automatically when your computer starts up.Storage environment Power supply Power consumption External dimensions Weight Canon FINE Cartridges Appendix General Specifications 4800 horizontal. Canon Ip2600 Specs I installed both the black and color, they fit properly and the printerseemed to be ready to print. When i went in to set up toprint, although the printer was shown as installed andrecognized i could not access to print. I got the blinkinggreen and orange light. The error indicated that the software might not be up to date. Is there updated software available from cannon for this printer series. If so, how do i obtain it. carol jameson Sep 12, 2013 0316. This is insane!

The illustrations show one thing, and the written instructions say the opposite! AND you tell me to go to page 16 or 17 for the Printer Driver instructions, and they are not there. I dont know where the hell they are, so I will just hand address the envelopes. You people have a cruel sense of humor.

If a customer wants to call you, he must first answer a hundred different questions before he can ask you just ONE. What the hell difference does it make what the freaking serial number is. If you know the answer to the customers question, then let him ask it and you can answer it. If you dont know, then you just make it so damned difficult to ask the question, the customer is just SOL. That is the problem here. You people dont know JACK, so you dont want to help the customer. If you would get people to write these damned manuals so they make sense, maybe people wouldnt need to bother you in the first place. This totally SUCKS. PIXMA iP2600. PIXMA iP2700. PIXMA iP2702. Paper program canon simply replace dollar. Canon Pixma Ip2600 Printer Manual. The amusing Canon Pixma Ip2600 Printer Manual digital imagery below, is other parts of Canon PIXMA IP2600 Printer Ink. This is obviously not the service manual route but a multi faceted workaround. Anyway heres the answer he gave. Ill let you know Monday if its the right one so you can pass it on in future. You use iptool and the installer for ip2200 because iptool doesnt recognise ip2600 So you uninstall ip2600, install. My Canon Pixma iP2600 printer has suddenly started having problems and Id be grateful for some advice.Normally when you go to print the cartridges slide back and forth a bit until its ready its quite slow to warm up and get going. Since yesterday, when I go to print they just make a clunking sound and dont move, the green and orange lights start to flash alternately and I get a 5201 error code.

Canon Pixma Ip 2600 Installation The printer manual says when the lights are flashing alternately to just switch the printer off, then back on again to clear the problem, but that doesn't work. I looked up the error code and found a suggestion it could be a faulty registry entry, so I uninstalled the printer completely using Revo followed by RegSeeker, restarted the computer and then reinstalled the printer. The only question I have now is how do you get printer ink off your fingersThank you both for your help, looks like Im off to buy a new printer tomorrow.Steph. Check for more information about the pads. Essentially they are just sponges that absorb the ink. You can try a clean those1. Use a small bowl with warm soapy dish soap works well water.2. Open the ink cartridge compartment3. Once the ink cartridges have moved to the resting position, unplug your printer4. Under the ink cartridges should be a black frame.5. Remove that frame by pulling it out and remove the ink absorber pads6. Clean those pads in the warm soapy water. You may have to change the water a couple of times. Once the pads are clean, pat dry with some towels and let them sit out to completely dry. After that reassemble the printer. Many thanks oldturkey03 however I think your method may be generic for Canon printers, as on the IP2600, the pads are inaccessible without dismantling the casing. I did manage to pick them out with tweezers and clean them but could by no way fit them back into the small rubber frames. Removing the frames and fitting them outside the case was no help as I then couldn't then refit the frames. However after around 3 hours of persistence in trying to dismantle the case without breaking it, I finally did it.My method was as follows1 Switch off the printer at the point where the cartridges are to the left side away from the ink absorber. Unplug it and remove the feed cable.2 Remove the side panels which wrap round at the rear by sliding towards the back.

This may take some effort but they will eventually release.3 With the front flap dropped and the lid raised, unscrew the two small screws at the front on the extreme left and right.4 Press a flat head screwdriver or similar into each of the three arrowed slots at the rear. Now lift the case off the base.5 The black and white, and colour ink absorber pads each sit in small rubber frames, which themselves are slotted into a white sliding undercarriage. If you clean the pads regularly, the white undercarriage may not be splattered with ink as mine was. But if it is, it can be removed by releasing the four lugs, two on each side, by a bit of wriggling. Then also release the two rubber hoses from underneath, noting the route they take to reach the undercarriage.6 Clean the undercarriage, rubber frames and pads in warm soapy water and dry.7 Replace in reverse order of above. You can try this after you had cleanup your printer. Renard because maybe rarity full. googled solutionD1. Make sure the printer is turned off.2. Press and hold the Resume button triangle inside a circle.3.

Whilst it is held down, hold down the Power button. The green led light should come on.4.Keep the Power button held down. Release the Resume button and then press it twice. The light should go amber, then green again.5. Release the Power button.6. Press the Resume button four times and then press the Power button straight after to confirm the selected action Reset Counter Absorber.7.Turn off the printer and then turn it on again. Maria, I am afraid the method in the website that you mention is like others I found, rather generic for Canon printers. It assumes you can get at the inkpad easily, which for the IP2600 you cannot. Have a look at the method I suggested above, which worked well. Sadly, although it worked fine and the inkpad was cleaned, I found that the problem returned quite soon after and I could never get rid of the Ink pad full message.

I tried the method advised in the website you mention for resetting the internal memory, which I had seen in other similar websites but it simply didnt work. Basically I could not find a workable way of doing this and the message returned. Maybe the design of my IP2600, being guite old, had been modified slightly over the years. Anyway, finally, sadly, I gave up and bought a new printer. Do try yourself to clean the ink pads; it is not that difficult if you follow the method above. After you have done this, maybe you will have better luck with resetting the internal memory.by. Paul, thanks for posting these instructions specific to the Canon Pixma iP2600. I was successful in disassembling, cleaning, and assembling per your instructions but disappointedly got the same error message. Then noticed the bit about removing the message which worked for me for the time beingPress and hold the Power button and reconnect the power cord. When the printer comes on, release the button. Wait five seconds and push the Power button again. This resets the printers internal memory and overrides the Ink Absorber Full error code. If I can keep the printer hobbling along until my ink cartridges are used up, I will be happy. I already have another printer on order.by. Re Boyswank posting. Finally, someone posted a reset procedure that worked on my old IP2600. Thank you boyswank, I really appreciate it.BTW I dabbed the ink absorber many times with paper towels and tissue paper, soaking up as much ink as I could. Then, after doing the reset procedure described by boyswank, the yellow warning light stopped coming on after every print job.I was never able to find info on how to get the absorber out for cleaning. Mine does not resemble anything I have seen on the internet. It is on the right side of the printer, spring loaded, moves around, but I could not figure out how to get it out without potentially damaging it. Canon Pixma Ip2600 Ink Cartridges Hp insight management wbem.

View and Download Canon PIXMA iP2600 quick start manual online. PIXMA iP2600 All in One Printer pdf manual download. Printer User Manual; SHARE.Canon See Impossible Home; Create Your. Canon Printer Ip2600 To install your download click on the name of the downloaded file. DISCLAIMER CANON U.S.A., Inc. MAKES NO GUARANTEES OF ANY KIND WITH REGARD TO ANY PROGRAMS, FILES, DRIVERS OR ANY OTHER MATERIALS CONTAINED ON OR DOWNLOADED FROM THIS, OR ANY OTHER, CANON SOFTWARE SITE. ALL SUCH PROGRAMS, FILES, DRIVERS AND OTHER MATERIALS ARE SUPPLIED AS IS. CANON DISCLAIMS ALL WARRANTIES, EXPRESS OR IMPLIED, INCLUDING, WITHOUT LIMITATION, IMPLIED WARRANTIES OF MERCHANTABILITY, FITNESS FOR A PARTICULAR PURPOSE AND NONINFRINGEMENT. CANON U.S.A., Inc. SHALL NOT BE HELD LIABLE FOR ERRORS CONTAINED HEREIN, OR FOR LOST PROFITS, LOST OPPORTUNITIES, CONSEQUENTIAL OR INCIDENTAL DAMAGES INCURRED AS A RESULT OF ACTING ON INFORMATION, OR THE OPERATION OF ANY SOFTWARE, INCLUDED IN THIS SOFTWARE SITE. Canon PIXMA iP2600 Quick Start. PIXMA iP2600 Series Printer pdf manual. 22 Sep 2008. Canon PIXMA iP2600 Inkjet Printer. Canon Pixma iP2600 Printer Reset Procedure 40, 41 Ink Cartridges Duration 259. Download drivers, software, firmware and manuals for your Canon product and get access to. Using the FINE. Reload to refresh your session. Reload to refresh your session.

https://www.becompta.be/emploi/bosch-pex-125-ae-manual